## Instructions on how to use the Film and Television Literature Index with Full Text database.

Log on to <u>www.sfpl.org</u>:

Then click on <u>eLibrary</u>:

Then click on Articles and Databases:

Click on the letter 'f' from A – Z tab to find *<u>Film and Television Literature Index</u>* database.

## **Articles and Databases**

|                 | Like 71       | Share 🔽 🖗 🕇 🖣 | 3 |
|-----------------|---------------|---------------|---|
| Search Browse   | A - Z         |               |   |
| Search articles | and databases | Q             |   |

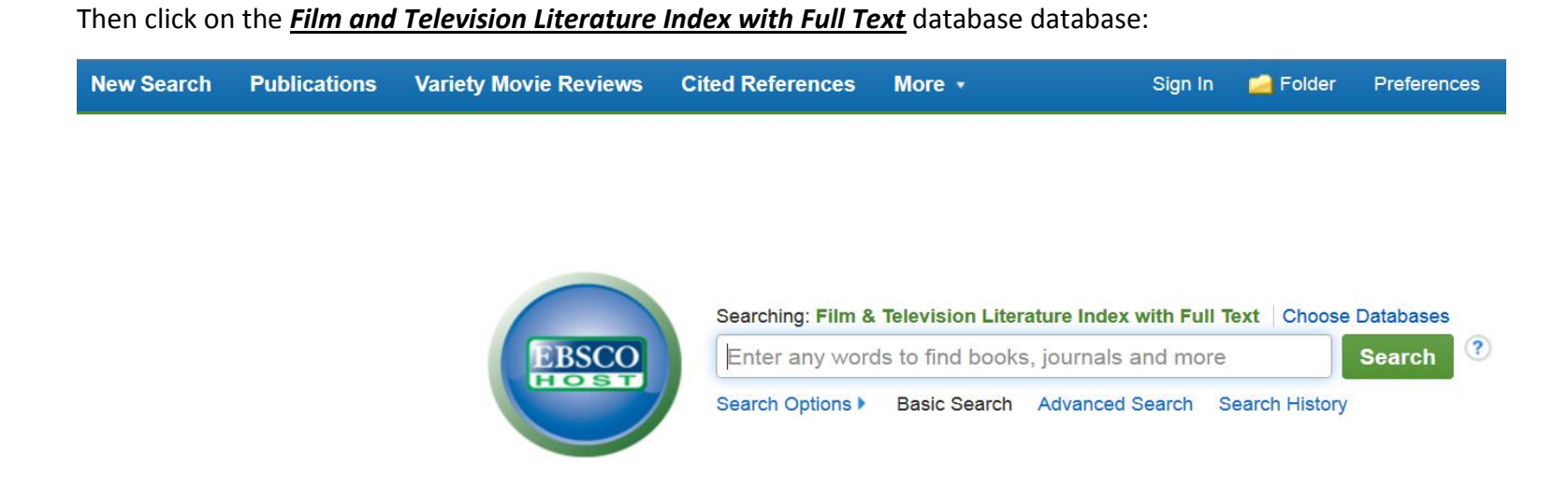

From the opening box you can perform a "basic search":

| New Search | Publications | Variety Movie Reviews | Cited References | More • | Sign In 🛛 🛁 Folder | Preferences |
|------------|--------------|-----------------------|------------------|--------|--------------------|-------------|
|------------|--------------|-----------------------|------------------|--------|--------------------|-------------|

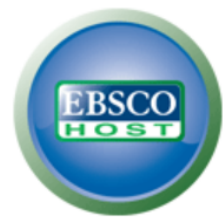

|                      | <br> |        |
|----------------------|------|--------|
| Antonioni Red Desert | ×    | Search |
|                      |      |        |

## A search for Antonioni and Red Desert results in 21 hits:

|                 | Searching: Film & Tele | evision Literature Index with Full Text Choose Databases                                                                                                    | SAN FRANCISCO PU              |
|-----------------|------------------------|----------------------------------------------------------------------------------------------------|-------------------------------|
| EBSCO           | Antonioni Red Des      | sert × Search ?                                                                                                    | 2.0                           |
|                 | Basic Search Advan     | nced Search History >                                                                                                    |                               |
| Refine Resu     | ults                   | Search Results: 1 - 20 of 21 Relevance - Page C                                                                                                    | ptions ▼                      |
| Current Searc   | ch ~                   | 1. On the Dialectics of Filmic Colors (in general) and <b>Red</b> (in particular): Three Colors: <b>Red, Red Desert</b> , Cries and Whispers, and The Double Life of Véronique.                                                                 |                               |
| Find all my se  | earch terms:           | By: Coates, Paul. Film Criticism. Spring2008, Vol. 32 Issue 3, p2-23. 22p.                                                                                                    |                               |
| Antonioni Red L | Jesen                  | Subjects: COLORS in motion pictures; COLOR Psychological aspects; DOUBLE Life of Veronique, The (Film); BATTLESHIP Potemkin (Film); IL Deserto Ros<br>MASQUE of the Red Death (Film); KIESLOWSKI, Krzysztof; ANTONIONI, Michelangelo, 1912-2007 | so/ <b>Red Desert</b> (Film); |
|                 |                        | Academic<br>Journal Cited References: (17)                                                                                                    |                               |
| imit To         | v                      | PDF Full Text (5.4MB)                                                                                                    |                               |
| Full Text       |                        | Notes: This title is held locally                                                                                                    |                               |
| References A    | vailable               |                                                                                                    |                               |
| Peer Reviewe    | ed                     | 2. Red Desert (II deserto rosso).                                                                                                    |                               |
| 1064 Dublicatio | 2012                   | By: Luzzi, Joseph. Modernism/Modernity. Jan2011, Vol. 18 Issue 1, p205-209. 5p.                                                                                                    |                               |
| Publicatio      | on Date 2012           | Subjects: DVD-Video discs Reviews; IL Deserto Rosso/Red Desert (Film); ANTONIONI, Michelangelo, 1912-2007                                                                                                    |                               |
| 0               | •                      | Academic Find a copy of this article.                                                                                                    |                               |
| how More        |                        | Journal Notes: This title may not be held locally. Please check with a librarian.                                                                                                    |                               |
| ource Types     | v                      |                                                                                                    |                               |
| All Results     |                        | 3. ANTONIONI'S ORGY.                                                                                                    |                               |
| Magazines (9    | )                      | By: PORCARI, GEORGE. Cineaction. 2011, Issue 84, p62-69. 8p.                                                                                                    |                               |
| Reviews (7)     | ,<br>                  | Subjects: PALETTE (Color range); ZABRISKIE Point (Film); RED Desert (Film); ANTONIONI, Michelangelo, 1912-2007; WOOD, Robin                                                                                                    |                               |
| Academic Jou    | urnals (5)             | Periodical <b>PDF Full Text</b> (5.2MB)                                                                                                    |                               |
| Variety Movie   | Reviews (1)            | Notes: This title may not be held locally. Please check with a librarian.                                                                                                    |                               |

Some results are Full Text and some are just citations, indicating the library may carry those periodicals in its collection. You may refine your result by limiting to "full text" if you desire. In case of citations, check with our Magazines and Newspapers Department on the 5<sup>th</sup> floor for further assistance.

Let's now try the same search by using <u>Advanced Search</u> mode:

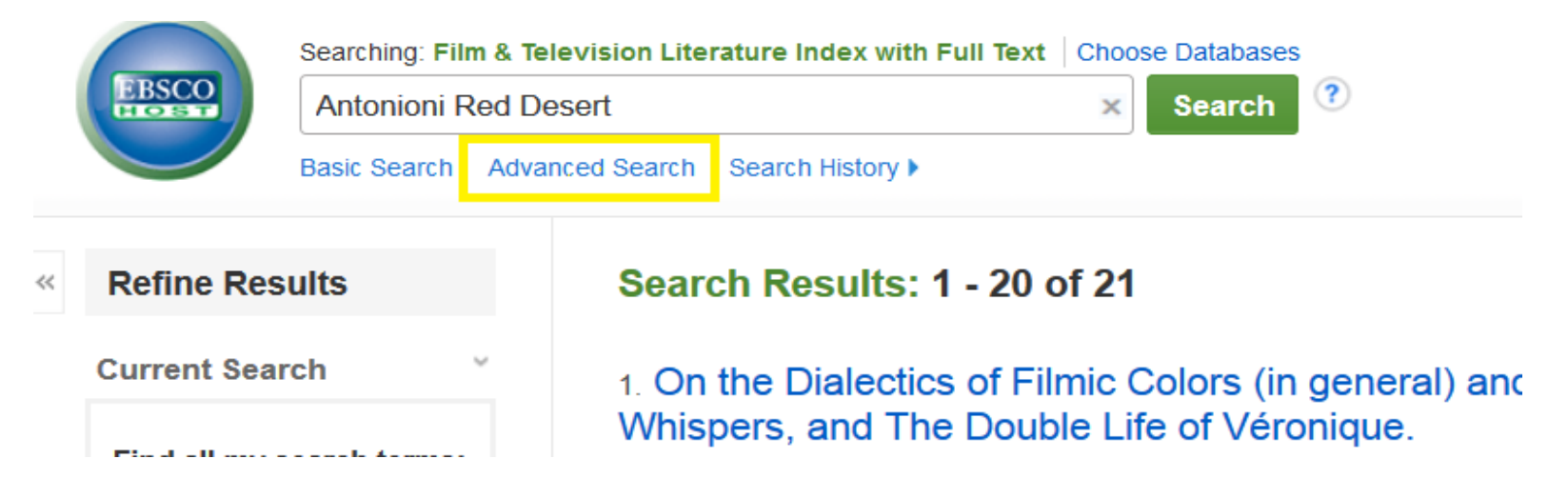

Click on <u>Select a Field</u> (optional) on the right hand side. Write in your keywords Antonioni and Red Desert. Then put quotation marks around "Red Desert" so the database on looks for those words in a strict composition String Search. Then click Seach.

| New Search | Publications    | Variety Movie Re      | views Cite     | ed References    | More •        |        |       |   |
|------------|-----------------|-----------------------|----------------|------------------|---------------|--------|-------|---|
|            | Searching: Film | 1 & Television Litera | ature Index wi | th Full Text Cho | oose Database | s      |       |   |
| EBSCO      | Antonioni       |                       |                | TX All Text      | •             | Search | Clear | ? |
|            | AND -           | led Desert"           |                | TX All Text      | •             |        |       |   |
|            | AND -           |                       |                | Select a Field   | (optio 🔹      | + -    |       |   |
|            | Basic Search    | Advanced Search       | Search History | •                |               |        |       |   |

## The number of search results increases from 21 to 145.

|                                                                          | Searching                                | Film & Television L | iterature Index with Full Text   Choose                                                                                                    | Databases                                                               |                                                                                     |                                                  |                                                |                                     | S                          | AN FRANCISCO PUE |
|--------------------------------------------------------------------------|------------------------------------------|---------------------|----------------------------------------------------------------------------------------------------|-------------------------------------------------------------------------|-------------------------------------------------------------------------------------|--------------------------------------------------|------------------------------------------------|-------------------------------------|----------------------------|------------------|
| EBSCO                                                                    | Antonio                                  | ni                  | TX All Text                                                                                                    | ▼ Search                                                                | Clear ?                                                                             |                                                  |                                                |                                     |                            | LIBR/            |
|                                                                          | AND -                                    | "Red Desert"        | TX All Text                                                                                                    | •                                                                       |                                                                                     |                                                  |                                                |                                     |                            |                  |
|                                                                          | AND -                                    |                     | Select a Field (opt                                                                                                    | io • + -                                                                |                                                                                     |                                                  |                                                |                                     |                            |                  |
|                                                                          | Basic Sea                                | rch Advanced Searc  | h Search History                                                                                                    |                                                                         |                                                                                     |                                                  |                                                |                                     |                            |                  |
| « Refine R                                                               | Results                                  | Sea                 | arch Results: 1 - 20 of 145                                                                                                    |                                                                         |                                                                                     |                                                  |                                                | Relevance -                         | Page Options -             | Share •          |
| Current Se                                                               | earch                                    | 1. C<br>Wh          | on the Dialectics of Filmic Co<br>ispers, and The Double Life                                                                                                    | lors (in general<br>of Véronique.                                       | l) and <b>Red</b> (in pa                                                            | articular): Three                                | e Colors: <b>Red</b> , <b>Re</b>               | ed Desert, Crie                     | s and                      | <b>)</b> 🔁       |
| Find all m<br>TX Antonior<br>Desert"                                     | ni AND TX "Red                           | i Ac                | By: Coates, Paul. Film Criticism<br><b>Subjects:</b> COLORS in motion<br>MASQUE of the <b>Red</b> Death (Fil<br>Cited References: (17)                                                                        | . Spring2008, Vol. 32 l<br>pictures; COLOR Psy<br>Im); KIESLOWSKI, Krzy | issue 3, p2-23. 22p.<br>sychological aspects; DC<br>ysztof; <b>ANTONIONI</b> , Micł | DUBLE Life of Veronique<br>helangelo, 1912-2007  | e, The (Film); BATTLESHIF                      | <sup>D</sup> Potemkin (Film); IL De | eserto Rosso/ <b>Red I</b> | Desert (Film);   |
| Limit To                                                                 |                                          | J                   | PDF Full Text (5.4MB)<br>Notes: This title is held locally                                                                                                    |                                                                         |                                                                                     |                                                  |                                                |                                     |                            |                  |
| Full Text Reference Peer Rev 1964 Publi  Show More Source Typ All Result | ces Available<br>viewed<br>lication Date | 2015<br>• Acc       | Pass/Fail: The Antonioni Scr         By: Steimatsky, Noa. Framewor         Subjects: EXPERIMENTAL film         Show all 16 images         Ournal         Cited References: (23)         PDF Full Text (4.8MB) | een Test.<br>k: The Journal of Ciner<br>is; POPULAR culture; A          | ma & Media. Fall2014, \<br>ART Exhibitions; MOTI                                    | /ol. 55 Issue 2, p191-2*<br>ION pictures; WARHOL | 19. 29p. 16 Black and Whi<br>, Andy, 1928-1987 | te Photographs.                     |                            |                  |

This may be more articles than needed, and some may not be relevant to the search you are conducting. Test page #5 of the results to check if the titles of the articles pique your interest.

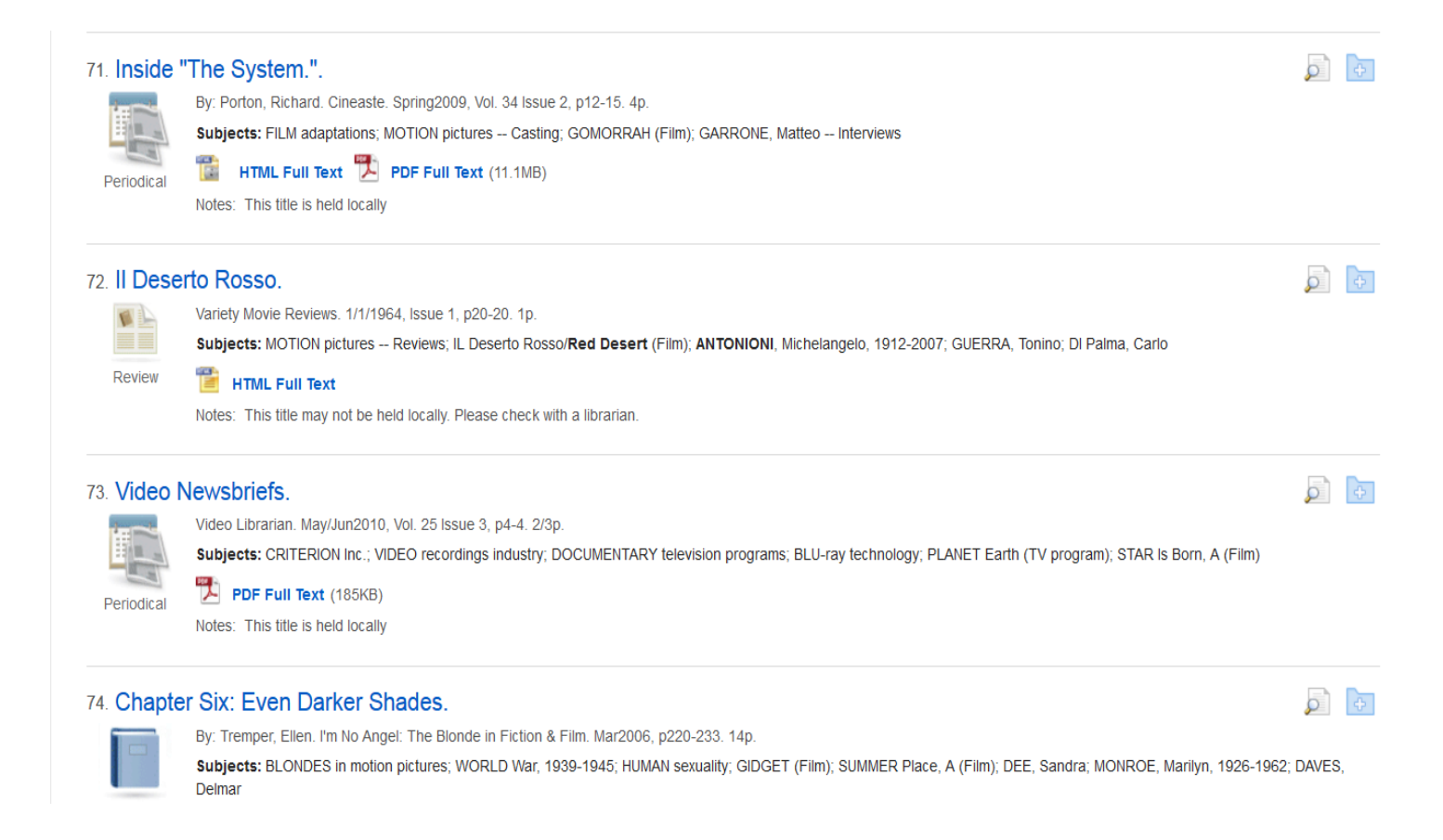

It seems the articles drop in relevancy, but we also learn that you may benefit by running an additional search by using the film's original Italian title: Il Deserto Rosso. Anyway, 145 hits is way too many. Let's see if we can narrow it down. Let's add another keyword. How about 'Landscape' ?

| H Break                | king News and O             | pinion o 🗙                | Cates                 | st US news, world news,         | 🗙 🕕 Result List: TX                                                          | Antonioni AND 🗙 🕂                                                       | ,                    |                                                                                                    |          |            | L                   | .⊡×        |
|------------------------|-----------------------------|---------------------------|-----------------------|---------------------------------|------------------------------------------------------------------------------|-------------------------------------------------------------------------|----------------------|----------------------------------------------------------------------------------------------------|----------|------------|---------------------|------------|
| <b>(+</b> ) <b>+ (</b> | 🛞 web.a. <b>ebsco</b>       | host.com/eho:             | st/resultsadv         | anced?sid=4d595ab8-53           | 25-4e0a-9081-8551e99ffdff                                                    | %40sessionmgr4003&vid=12&                                               | 28hid                | d=42078bquery=(TX+Antaniani)+AND+(TX+"Red+Desert")+AND+(TX+landscapt ♥ C Q mutazilite →                                                                                                   | ☆自       | <b>↓</b> ∩ | 9                   | ≡          |
| Most Visite            | ed 🔃 Staff C                | alendar - Cale            | e 🗵 Inde              | x of file:///L:/Chi 111         | Getting Started [] Baker 8                                                   | & Taylor - Publi 8 Google                                               | le 😫                 | 😫 Latest news, sport, b 🕤 SFPL StaffNet - Home 💅 Controller : CCSF ePa Ħ Israel News - Haaretz 📕 Salon.com                                                                                |          |            |                     |            |
|                        |                             | Searching:                | : Film & Te           | elevision Literatu              | re Index with Full Te                                                        | xt Choose Database                                                      | ses                  |                                                                                                    | SAN FRA  | NCISCO     | PUBLIC              | -          |
| EB                     | SCO                         | Antonio                   | ni                    |                                 | TX AI                                                                        | l Text 🔹                                                                |                      | Search Clear ?                                                                                                    |          |            | LIBRARY             |            |
|                        |                             | AND -                     | "Red E                | )esert"                         | TX AII                                                                       | I Text 🔹                                                                | •                    |                                                                                                    |          |            |                     |            |
|                        |                             | AND -                     | landsc                | ape                             | TX AII                                                                       | I Text •                                                                | •                    | $\oplus$ $\bigcirc$                                                                                                    |          |            |                     |            |
|                        |                             | Basic Sear                | rch Adva              | anced Search Sea                | arch History 🕨                                                               |                                                                         |                      |                                                                                                    |          |            |                     |            |
| « Ref                  | fine Resu                   | ilts                      |                       | Search                          | Results: 1 - 20                                                              | 0 of 62                                                                 |                      | Relevance                                                                                                    | •        | Share •    | ·                   |            |
| Curr                   | rent Searc<br>d all my se   | ch<br>earch tern          | ms:                   | 1. On the<br>Whisper            | e Dialectics of F<br>s, and The Do<br>By: Coates, Paul.                      | Filmic Colors (ir<br>uble Life of Vér                                   | in g<br>ror          | general) and Red (in particular): Three Colors: Red, Red Desert, Cries and nique.                                                                                                    | ł        |            |                     |            |
| TX A<br>Des            | Antonioni AN<br>ert" AND TX | D TX "Red<br>landscape    | ļ                     | Academic<br>Journal             | Subjects: COLO<br>MASQUE of the R<br>Cited References                        | RS in motion pictures; (<br>Red Death (Film); KIESI<br>s: (17)          | ; CO<br>SLO          | OLOR Psychological aspects; DOUBLE Life of Veronique, The (Film); BATTLESHIP Potemkin (Film); IL Deserto Rosso/ <b>Re</b><br>DWSKI, Krzysztof, <b>ANTONIONI</b> , Michelangelo, 1912-2007 | d Desert | (Film);    |                     |            |
| Limit                  | t <b>To</b><br>ull Text     |                           | ~                     |                                 | Notes: This title is                                                         | ext (5.4MB)<br>is held locally                                          |                      |                                                                                                    |          |            |                     |            |
| Re     Pe     1977     | eferences A<br>eer Reviewe  | vailable<br>d<br>n Date 2 | 2015                  | 2. Pass/F                       | Fail: The Antor<br>By: Steimatsky, N<br>Subjects: EXPER<br>Show all 16 image | nioni Screen Te<br>oa. Framework: The Jo<br>RIMENTAL films; POPUL<br>es | Tes<br>Jourr<br>ULAF | St.<br>rnal of Cinema & Media. Fall2014, Vol. 55 Issue 2, p191-219. 29p. 16 Black and White Photographs.<br>AR culture; ART — Exhibitions; MOTION pictures; WARHOL, Andy, 1928-1987       | ł        |            |                     |            |
| Show M                 | Vore                        |                           |                       | Journal                         |                                                                              |                                                                         | -                    |                                                                                                    |          |            |                     |            |
| Sour                   | ce Types                    |                           | ~                     |                                 | Cited References                                                             | s: (23)                                                                 |                      |                                                                                                    |          |            |                     |            |
|                        | II Results                  |                           |                       |                                 | PDF Full Te                                                                  | ext (4.8MB)                                                             |                      |                                                                                                    |          |            |                     |            |
|                        | cademic Jou                 | rnals (22)                |                       |                                 | Notes: This title r                                                          | may not be held locally.                                                | y. Ple               | iease check with a librarian.                                                                                                    |          |            |                     |            |
|                        | eviews (21)                 | 2)                        |                       |                                 |                                                                              |                                                                         |                      |                                                                                                    |          |            | _                   |            |
| Antonioni              | agazines (16                | • •                       | Highlight <u>A</u> ll | A People<br>Match Case Phrase n | ot found                                                                     | aces in Antonio                                                         | n                    |                                                                                                    |          |            |                     | ×          |
| <b>A</b> Start         | 6                           |                           | (                     | 9                               |                                                                              |                                                                         |                      |                                                                                                    | *        | Pt         | )) 5:17 F<br>4/23/2 | м<br>015 = |

A feature of this database is the ability to save articles in a folder, circled in yellow on the right hand side. You can email the folder to yourself, along with Full Text articles and citations.

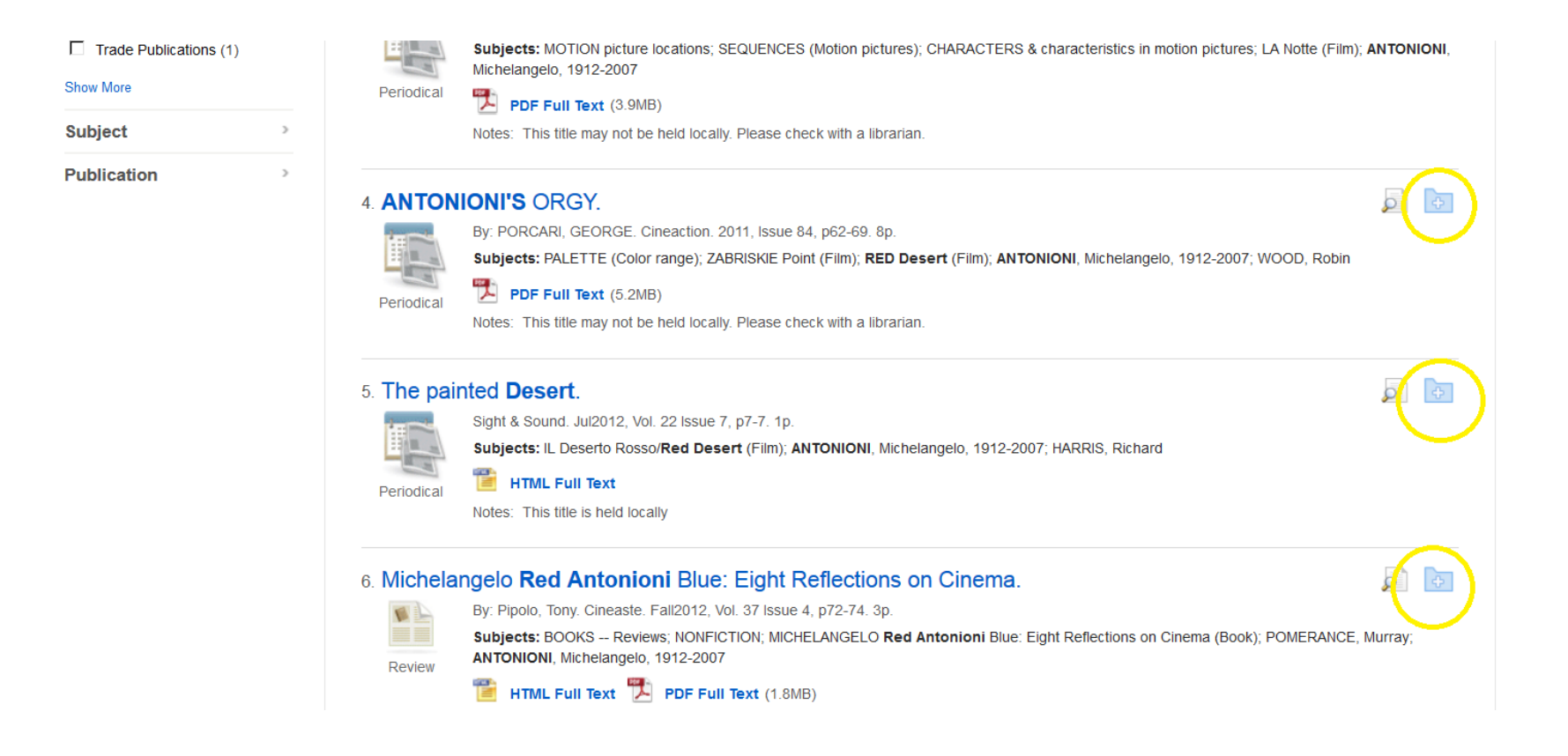

A folder box opens up on the upper right hand side:

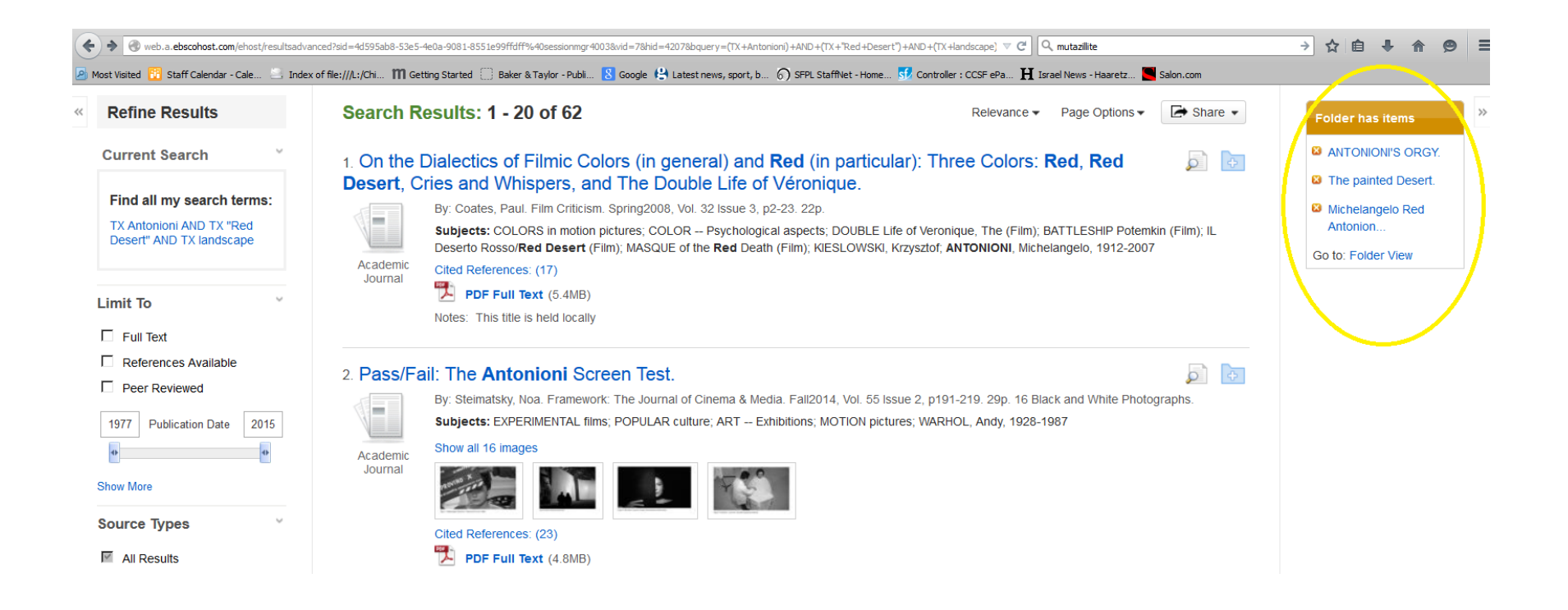

Once you are done saving articles, click on Go to: Folder View.

Then choose the email option by using your personal email address in the appropriate box.

Now let's say that this is still too many articles to sift through, but you suddenly remember the name of an author whose article on Antonioni you had heard about recently. In that case, you can do an author search as well. Open AU Author field under Select a Field (optional). Add Affron, Mirella Jona next to AU Author.

| Ne | w Search                                            | Publication                                              | ıs Variety                    | Movie Reviews                                            | Cited References                                                                                              | More •                                           | Sig                                                                                                    | n In         | 🧀 Folder | Preferences | Languages 🔹    | Ask A Librarian         |
|----|-----------------------------------------------------|----------------------------------------------------------|-------------------------------|----------------------------------------------------------|----------------------------------------------------------------------------------------------------|--------------------------------------------------|----------------------------------------------------------------------------------------------------|--------------|----------|-------------|----------------|-------------------------|
|    | EBSCO                                               | Searching:<br>Antonior                                   | : Film & Telev<br>ni          | ision Literature Ind                                     | lex with Full Text Cho                                                                                        | oose Database                                    | s<br>Search Clear ?                                                                                                    |              |          |             | S              | AN FRANCISCO PU<br>LIBI |
|    |                                                     | AND 👻                                                    | "Red Dese                     | ert"                                                     | TX All Text                                                                                                   | •                                                |                                                                                                    |              |          |             |                |                         |
|    |                                                     | AND -                                                    | Affron, Mir                   | rella Jona                                               | AU Author                                                                                                    | •                                                | + -                                                                                                    |              |          |             |                |                         |
| «  | Refine R                                            | Basic Sean<br>Results m<br>Results                       | rch Advance<br>nay also be av | d Search Search F<br>vailable for: Antonio<br>Search Res | History<br>, Antonino , Antonina<br>sults: 1 - 1 of 1                                                         | , Affront, Mir                                   | ella Jona , Affronts, Mirella Jona , Heffron, Mirella Jona                                                                                       |              |          | Relevance - | Page Options - | 🕒 Share 🗸               |
|    | Current Se                                          | earch                                                    | ~                             | 1. Text and M                                            | lemory in Eclips                                                                                              | e.                                               |                                                                                                    |              |          |             |                | <b>D</b>                |
|    | Find all m<br>TX Antonior<br>Desert" ANE<br>Mirella | n <b>y search tern</b><br>ni AND TX "Red<br>D AU Affron, | ns:                           | Academic<br>Journal                                      | by: Affron, Mirella Jona.<br>Subjects: MOTION picture<br>PDF Full Text (1.3)<br>Notes: This title is held loo | Literature Filn<br>es Setting &<br>/IB)<br>cally | n Quarterly. 1981, Vol. 9 Issue 3, p139. 13p. 5 Black and White Photogra<br>scenery; MOTION pictures Production & direction; ECLIPSE (Film : 194 | aphs.<br>62) |          |             |                |                         |

Film and Television Literature Index has two additional offerings which may be of interest:

| 🔎 Most Visited 📴 St | aff Calendar - Cale 📃 Index       | x of file:///L:/Chi 🎁 Getting S | Started 🔅 Baker & Taylor - Pu        | bli <mark>8</mark> Google | 😫 Latest news, sport, b | SFPL StaffNet - Home. | <mark>s /</mark> Controller : CCSF ePa | <b>H</b> Israel I | News - Haaretz 🕻          | Salon.com   |    |
|---------------------|-----------------------------------|---------------------------------|--------------------------------------|---------------------------|-------------------------|-----------------------|----------------------------------------|-------------------|---------------------------|-------------|----|
| New Search          | Publications Vari                 | ety Movie Reviews               | Cited References                     | More •                    |                         |                       |                                        | Sign In           | 📥 Folder                  | Preferences | La |
| EBSCO<br>HOST       | Searching: Film & Te              | levision Literature Ind         | ex with Full Text Che<br>TX All Text | Images<br>Indexes         | )                       | •                     |                                        |                   |                           |             | _  |
|                     | AND - "Red D                      | )esert"                         | TX All Text                          | •                         |                         |                       |                                        |                   |                           |             |    |
|                     | AND - landso<br>Basic Search Adva | xape<br>nced Search Search H    | IST All Text                         | •                         | (+)                     |                       |                                        |                   |                           |             |    |
| « Refine Re         | esults                            | Search Res                      | ults: 1 - 20 of 62                   | 2                         |                         |                       | Releva                                 | ance 🔻 F          | Page Options <del>▼</del> | Share •     | r  |

Let's see if Variety magazine ever had any articles published about the great director and the movie Red Desert?

| Subjects  | \$                                 |  |  |  |  |  |  |
|-----------|------------------------------------|--|--|--|--|--|--|
| Browsing: | g: Variety Movie Reviews           |  |  |  |  |  |  |
| Red Deser | Red Desert Browse                  |  |  |  |  |  |  |
| Alphabe   | ibetical C Relevancy Ranked        |  |  |  |  |  |  |
| Page: 4 F | Previous   Next ►                  |  |  |  |  |  |  |
| Select or | one or more items and click Search |  |  |  |  |  |  |
|           | Red Dawn                           |  |  |  |  |  |  |
|           | Red Deer                           |  |  |  |  |  |  |
|           | Red Diaper Baby                    |  |  |  |  |  |  |
|           | Red Dirt                           |  |  |  |  |  |  |
|           | Red Dragon                         |  |  |  |  |  |  |
|           | Red Dust                           |  |  |  |  |  |  |

It is hard to believe that Variety magazine forgot to cover the film. Let's try the movie's Italian title: Il Deserto Rosso. Bingo!

| Subjects     |                               |
|--------------|-------------------------------|
| Browsing:    | Variety Movie Reviews         |
| II Deserto R | Browse                        |
| Alphabe      | etical O Relevancy Ranked     |
| Page:        | Previous Next >               |
|              | Il Deserto Rosso              |
|              | Il Gattopardo                 |
|              | Il Giardino Dei Finzi-Contini |
|              | Il Giudice Ragazzino          |
|              | Il Lungo Silenzio             |

You can now click on the box next to the film's title and his Search button.

Similarly, you can now try to locate movie related images and enjoy the results.

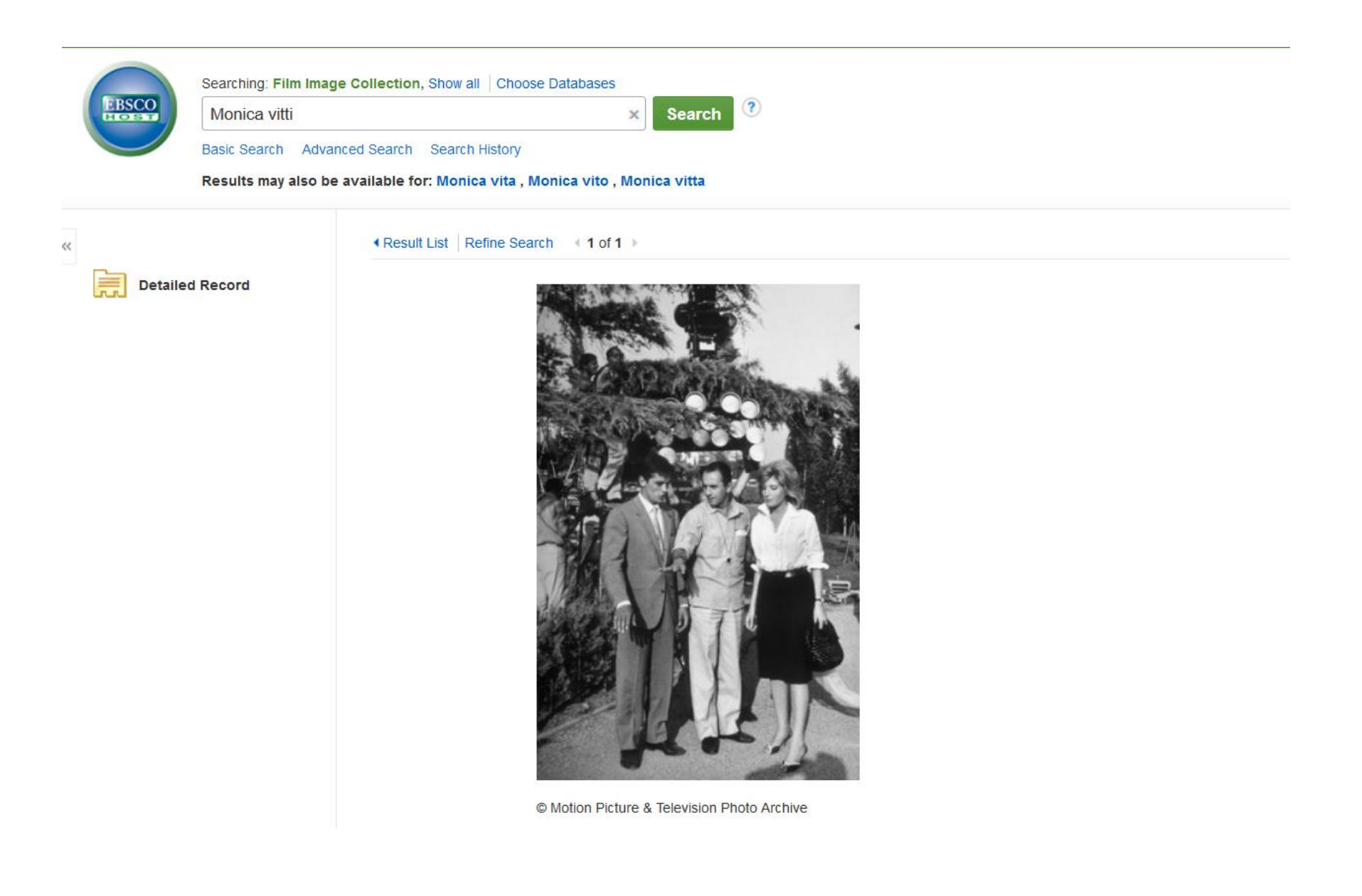